## Maple 14 Installation Instructions for Windows

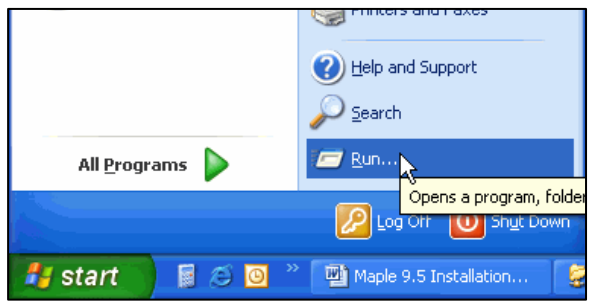

Click on the **Start Menu** and then click on **Run**. Type \\**appsserv.goucher.edu**\ in the field and then click **OK**. You may be asked for a username and password. Type in **gcadmin**\**<username>** and then your network password.

(In Vista or Windows 7, type the server address in Start Search field)

Open the Maple 14 folder. Then double-click the **Maple14WindowsInstaller.exe** application and click **Run** to launch the installation wizard.

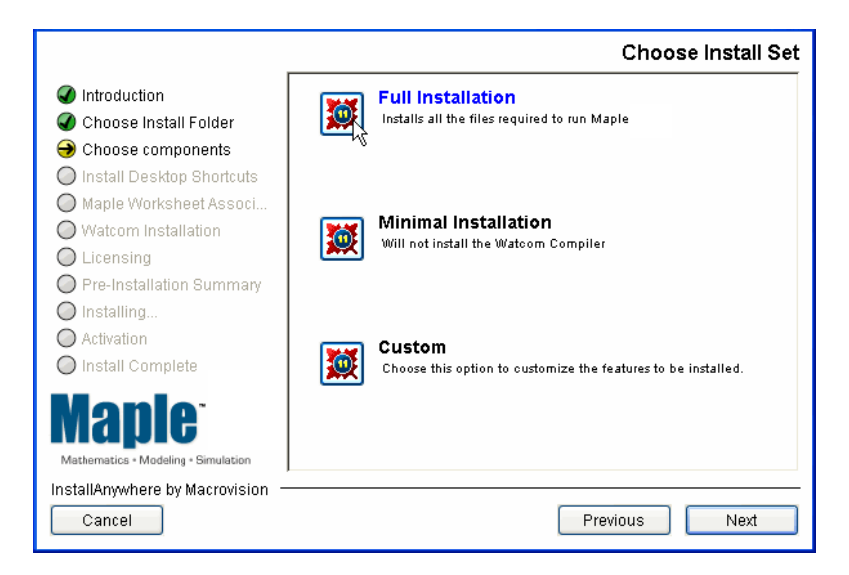

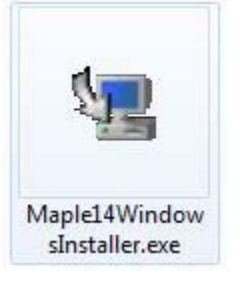

**Note**: Make sure that all other programs are closed before installing this program.

When the InstallAnywhere wizard appears click **Next**. Read and accept the license agreement then select **Next**.

Keep the default installation drive the same. Click **Next**.

Select **Full Installation** to install all files including the *Watcom C Compiler* and then click **Next**.

Select **Yes** to have shortcuts installed and then click **Next**. Keep the default settings for the next couple of screens and click **Next**.

| Enter the nam  | or IP address of your Maple license server. |
|----------------|---------------------------------------------|
|                |                                             |
| License servi  |                                             |
| eagle.goucher. | lu i                                        |
| Port number (  | ptional):                                   |
| 27000          |                                             |

Make sure that Network License is selected and click Next.

Type **eagle.goucher.edu** in the **License server** field then click **Next**. Port **27000** is fine. View the installation summary to make sure the settings are correct and then click **Install**. When the installation has completed, select **Yes, restart my system** and then click **Done** so that the changes can take affect immediately.